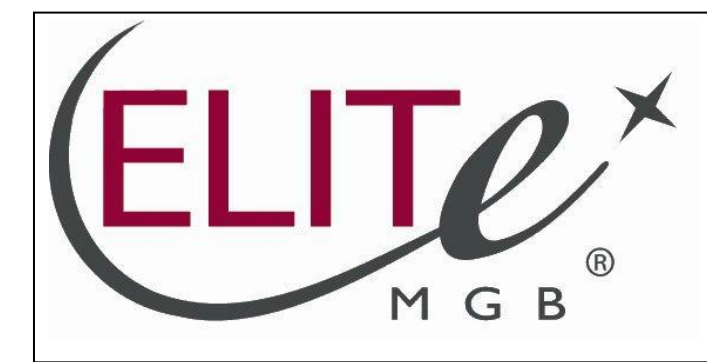

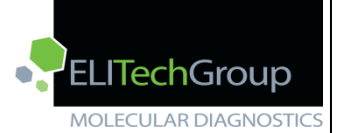

ELITechGroup S.p.A. C.so Svizzera, 185 10149 Torino ITALY Offices: Tel. +39-011 976 191 Fax +39-011 936 76 11 E. mail: emd.support@elitechgroup.com WEB site: www.elitechgroup.com

# NOTICE of CHANGE dated 14/03/19

# **IMPORTANT COMMUNICATION FOR THE USERS OF PRODUCT:**

# «Meningitis Viral ELITe MGB<sup>®</sup> Panel» Ref. RTS507ING

This new revision of the Instruction for Use (IFU) contains the following changes:

- Modification of the indication of the number of reactions to be prepared in excess during preparation of the complete reaction mixture MV PCR Mix.

Composition, use and performance of the product remain unchanged.

# PLEASE NOTE

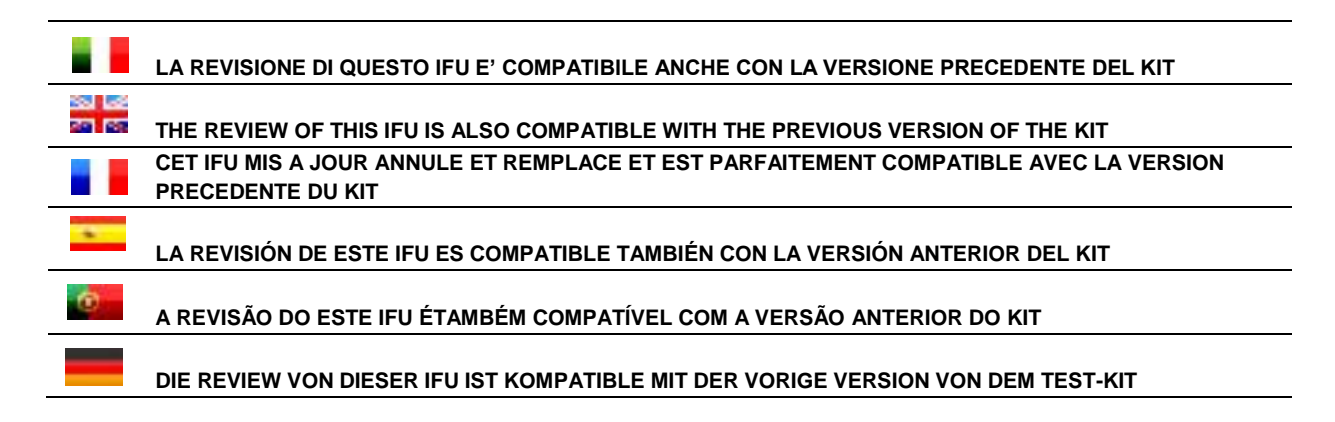

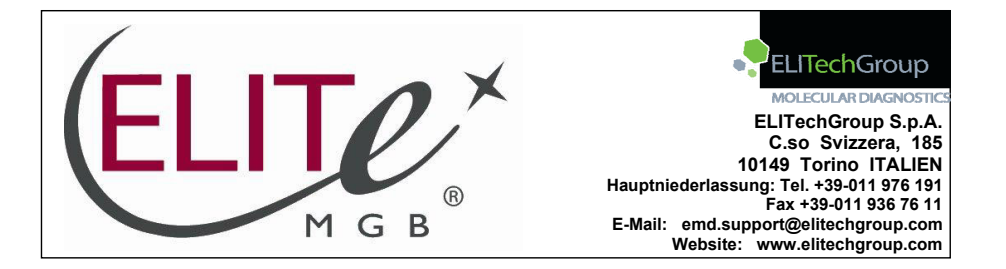

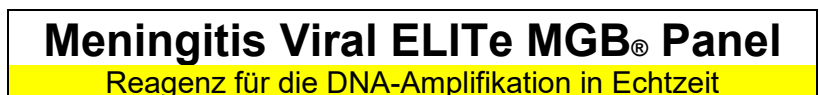

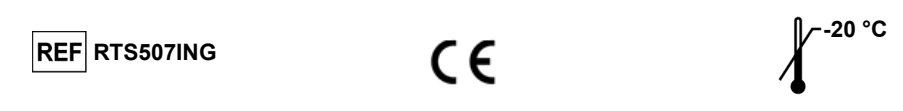

## INHALTSVERZEICHNIS

| VERWENDUNGSZWECK                                    | Seite   | 1  |
|-----------------------------------------------------|---------|----|
| TESTPRINZIPIEN                                      | Seite   | 2  |
| BESCHREIBUNG DES PRODUKTS                           | Seite   | 2  |
| MIT DEM PRODUKT BEREITGESTELLTE MATERIALIEN         | Seite   | 3  |
| ERFORDERLICHE, ABER NICHT MITGELIEFERTE MATERIALIEN | Seite   | 3  |
| ANDERE ERFORDERLICHE PRODUKTE                       | Seite   | 3  |
| WARNHINWEISE UND VORSICHTSMASSNAHMEN                | Seite   | 4  |
| PROBEN UND KONTROLLEN                               | Seite   | 5  |
| VERFAHREN                                           | Seite   | 6  |
| LEISTUNGSMERKMALE                                   | Seite ' | 13 |
| GRENZEN DES VERFAHRENS                              | Seite ' | 18 |
| FEHLERBEHEBUNG                                      | Seite ' | 19 |
| SYMBOLE                                             | Seite 2 | 20 |
| HINWEIS FÜR DEN KÄUFER: EINGESCHRÄNKTE LIZENZ       | Seite 2 | 21 |

#### VERWENDUNGSZWECK

Das Produkt "Meningitis Viral ELITe MGB<sup>®</sup> Panel" ist Bestandteil eines qualitativen Multiplex-Nukleinsäure-Amplifikationstests für den Nachweis der DNA des spezifischen Gens des Herpes-simplex-Virus-1 und -2 (HSV1 und HSV2) und des Varicella-Zoster-Virus (VZV) in Liquorproben.

Das Produkt ist, in Kombination mit den klinischen Daten und weiteren Laborbefunden des Patienten, zur Diagnose von Infektionen mit dem Herpes-simplex-Virus 1 und 2 sowie dem Varicella-Zoster-Virus bestimmt.

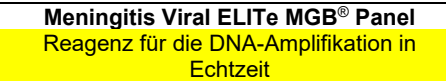

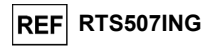

#### TESTPRINZIPIEN

Der Test besteht aus einer Multiplex-Echtzeit-Amplifikationsreaktion mit einem automatisierten und integriertem System zur Extraktion, Echtzeit-Amplifikation und Ergebnisinterpretation.

Ausgehend von der DNA, die aus den zu untersuchenden Proben extrahiert wurde, werden in der Kartusche drei für die folgenden Viren spezifische Amplifikationsreaktionen durchgeführt:

- Herpes-Simplex-Virus 1, nachgewiesen durch eine spezifische Sonde im ELITe InGenius-Kanal "HSV1"
- Herpes-Simplex-Virus 2, nachgewiesen durch eine spezifische Sonde im ELITe InGenius-Kanal "HSV2"
- Varicella-Zoster-Virus, nachgewiesen durch eine spezifische Sonde im ELITe InGenius-Kanal "VZV"

Außerdem wird auch die interne Extraktions- und Inhibitionskontrolle (IC) in der Kartusche amplifiziert. Die Internal Control basiert auf einem exogenen Target (Sequenzen des murinen Cytomegalovirus mCMV) und wird durch eine spezifische Sonde im ELITe InGenius-Kanal "IC" nachgewiesen.

Die Sonden mit MGB⊛ TaqMan™-Technologie werden aktiviert, wenn sie mit dem spezifischen Produkt der Amplifikationsreaktion hybridisieren, und vom thermostabilen DNA-Polymerase-Enzym hydrolysiert. Die Fluoreszenzemission erhöht sich mit Zunahme des spezifischen Produkts der Amplifikationsreaktion und wird vom Gerät gemessen und aufgezeichnet. Durch die Verarbeitung der Daten lässt sich die oben angegebene virale DNA in der Ausgangsprobe nachweisen.

Der Assay wurde in Kombination mit **ELITe InGenius**<sup>®</sup>, einem automatisierten und integriertem System zur Extraktion, Amplifikation und zum Nachweis von Nukleinsäuren, validiert.

# **BESCHREIBUNG DES PRODUKTS**

Das Produkt "Meningitis Viral ELITe MGB® Panel" umfasst die folgenden Komponenten:

#### MV-Primer und Sondenmix

Ein Gemisch aus Oligonukleotid-Primern zur Echtzeit-Amplifikation in einer Stabilisierungslösung, aliquotiert in zwei Teströhrchen (VIOLETTER Verschluss). Jedes Röhrchen enthält **90 µI** Lösung, die bei der Durchführung einer Anzahl an Reaktionen, die einem Vielfachen von 4 entspricht, und mit maximal 8 Läufen mit **ELITe InGenius** für **48 Tests** ausreicht.

#### MV-Puffermix

Ein optimiertes und stabilisiertes Gemisch aus Reagenzien für die Echtzeit-Amplifikation, das in zwei Teströhrchen aliquotiert ist (ORANGER Verschluss). Jedes Röhrchen enthält **750 µI** Lösung, die bei der Durchführung einer Anzahl an Reaktionen, die einem Vielfachen von 4 entspricht, und mit maximal 8 Läufen mit **ELITe InGenius** für **48 Tests** ausreicht.

MV-Enzym

Ein optimiertes und stabilisiertes Gemisch aus Enzymen für die Echtzeit-Amplifikation, das in zwei Teströhrchen (GELBER Verschluss) voraliquotiert ist. Jedes Röhrchen enthält **60 µl** Lösung, die bei der Durchführung einer Anzahl an Reaktionen, die einem Vielfachen von 4 entspricht, und mit maximal 8 Läufen mit **ELITe InGenius** für **48 Tests** ausreicht.

Das Produkt reicht aus für 96 Tests mit ELITe InGenius einschließlich Kontrollen.

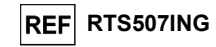

# MIT DEM PRODUKT BEREITGESTELLTE MATERIALIEN

| Komponente Beschreibung |                                                                                         | Menge      | Gefahrenklasse |
|-------------------------|-----------------------------------------------------------------------------------------|------------|----------------|
| MV-Primer and probe mix | Primer/Sondenmix für jeweils HSV1,<br>HSV2, VZV und IC (mCMV)<br>(VIOLETTER Verschluss) | 2 x 90 µl  | -              |
| MV-Puffermix            | RT-PCR-Puffermix<br>(ORANGER Verschluss)                                                | 2 x 750 µl | -              |
| MV-Enzym                | RT-PCR-Enzym<br>(GELBER Verschluss)                                                     | 2 x 60 µl  | -              |

# **ERFORDERLICHE, ABER NICHT MITGELIEFERTE MATERIALIEN**

- Sicherheitswerkbank.
- Puderfreie Einweghandschuhe aus Nitril oder einem ähnlichen Material.
- Vortex-Mixer.
- Tisch-Mikrozentrifuge (12.000-14.000 U/min).
- Mikropipetten und sterile Spitzen mit Aerosolfilter oder sterile Direktverdrängerspitzen (0,5-10 µl, 2-20 µl, 5-50 µl. 50-200 µl. 200-1000 µl).
- Hochreines Wasser für die Molekularbiologie.
- Sarstedt 2,0-ml-Röhrchen mit Schraubverschluss (Sarstedt Art.-Nr. 72.694.005).

# ANDERE ERFORDERLICHE PRODUKTE

Die Reagenzien für die Extraktion von DNA aus den zu analysierenden Proben, die interne Extraktionskontrolle, die Amplifikations-Positive Control und die Verbrauchsmaterialien sind nicht in diesem Produkt enthalten.

Für die automatische DNA-Extraktion, Echtzeit-Amplifikation und Ergebnisinterpretation von zu analysierenden Proben werden das Gerät "ELITe InGenius" (ELITechGroup S.p.A., Art.-Nr. INT030) und die folgenden spezifischen Assay Protocols benötigt:

- Parameter für die Amplifikation von Positivkontrolle "MV ELITE PC" (ELITechGroup S.p.A.),
- Parameter für die Amplifikation von Negativkontrolle "MV ELITe\_NC" (ELITechGroup S.p.A.),
- Parameter für zu analysierende Proben "MV ELITE CSF 200 100" (ELITechGroup S.p.A.).

Für die automatische Probenanalyse mit dem Gerät "ELITe InGenius" (ELITechGroup S.p.A., Art.-Nr. INT030) werden die folgenden generischen Produkte benötigt:

- Extraktionskartuschen "ELITe InGenius<sup>®</sup> SP 200" (ELITechGroup S.p.A., Art.-Nr. INT032SP200),
- Verbrauchsmaterialien für die Extraktion und Amplifikation "ELITe InGenius® SP 200 Consumable Set" (ELITechGroup S.p.A., Art.-Nr. INT032CS),
- Amplifikationskartuschen "ELITe InGenius® PCR Cassette" (ELITechGroup S.p.A., Art.-Nr. INT035PCR).
- Spitzen "300 µL Universal Fit Filter Tips" (Axygen BioScience Inc., CA, USA, Art.-Nr. TF-350-L-R-S),
- Abfallboxen "ELITe InGenius® Waste Box" (ELITechGroup S.p.A, Art.-Nr. F2102-000).

Als Vorlage für die Internal Control der Extraktion und Inhibition wird das generische Produkt "500-Internal Control" (ELITechGroup S.p.A., Art.-Nr. IC500) benötigt. Dieses basiert auf dem murinen Cvtomegalovirus (mCMV).

Als Vorlage für die Amplifikations-Positive-Control wird das spezifische Produkt "Meningitis Viral-ELITe Positive Control" (ELITechGroup S.p.A., Art.-Nr. CTR507ING), benötigt. Dabei handelt es sich um eine stabilisierte Lösung mit Plasmid-DNAs.

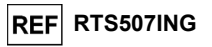

#### WARNHINWEISE UND VORSICHTSMASSNAHMEN

Dieses Produkt ist ausschließlich für die In-vitro-Anwendung bestimmt.

#### Allgemeine Warnhinweise und Vorsichtsmaßnahmen

Alle biologischen Proben sind so zu handhaben und zu entsorgen, als wären sie potenziell infektiös. Direkten Kontakt mit den biologischen Proben vermeiden. Verspritzen und Aerosolbildung vermeiden. Die Materialien, die mit den biologischen Proben in Kontakt kommen, müssen vor der Entsorgung mindestens 30 Minuten mit 3 % Natriumhypochlorit behandelt oder eine Stunde bei 121 °C autoklaviert werden.

Alle zur Durchführung des Tests verwendeten Reagenzien und Materialien sind so zu handhaben und zu entsorgen, als wären sie potenziell infektiös. Direkten Kontakt mit den Reagenzien vermeiden. Verspritzen und Aerosolbildung vermeiden. Abfall ist unter Einhaltung angemessener Sicherheitsstandards zu handhaben und zu entsorgen. Brennbares Einwegmaterial muss verbrannt werden. Saurer und basischer Flüssigabfall muss vor der Entsorgung neutralisiert werden.

- Geeignete Schutzkleidung und Schutzhandschuhe sowie Augen-/Gesichtsschutz tragen. Lösungen niemals mit dem Mund pipettieren.

Das Essen, Trinken, Rauchen oder die Verwendung von Kosmetika ist in den Arbeitsbereichen untersagt.

Nach der Handhabung von Proben und Reagenzien gründlich die Hände waschen.

- Restliche Reagenzien und Abfälle gemäß den geltenden Vorschriften entsorgen.
- Vor Durchführung des Tests alle dem Produkt beiliegenden Anweisungen aufmerksam lesen.

Während der Durchführung des Assays alle mit dem Produkt bereitgestellten Anweisungen befolgen. Das Produkt nicht nach dem angegebenen Ablaufdatum verwenden.

- Nur die mit dem Produkt mitgelieferten bzw. vom Hersteller empfohlenen Reagenzien verwenden.
- Keine Reagenzien aus unterschiedlichen Chargen verwenden.
- Keine Reagenzien anderer Hersteller verwenden.

#### Warnhinweise und Vorsichtsmaßnahmen für die Molekularbiologie

Molekularbiologische Verfahren dürfen nur von gualifizierten und geschulten Fachkräften durchgeführt werden, um fehlerhafte Ergebnisse zu vermeiden, insbesondere im Hinblick auf die Zersetzung der in den Proben enthaltenen Nukleinsäuren oder die Kontamination der Proben durch Amplifikationsprodukte.

Für die Einrichtung des Arbeitslaufs werden dafür vorgesehene Laborkittel, Schutzhandschuhe und Hilfsmittel benötigt.

Die Proben müssen geeignet und möglichst für diese Art der Analyse bestimmt sein. Proben müssen unter einer Laminar-Flow-Haube gehandhabt werden. Die zur Verarbeitung der Proben verwendeten Pipetten dürfen ausschließlich für diesen Zweck verwendet werden. Die Pipetten müssen entweder Direktverdrängungspipetten sein oder zusammen mit Aerosolfilterspitzen verwendet werden. Die verwendeten Spitzen müssen steril, frei von DNasen und RNasen sowie frei von DNA und RNA sein.

Die PCR Cassettes müssen so gehandhabt werden, dass die Diffusion von Amplifikationsprodukten in die Umgebung so weit wie möglich reduziert wird, um eine Kontamination der Proben und Reagenzien zu vermeiden.

#### Komponentenspezifische Warnhinweise und Vorsichtsmaßnahmen

MV-Primer and probe mix

MV-Primer und Sonde müssen bei -20 °C dunkel aufbewahrt werden.

14.03.19

MV-Primer und Sonde dürfen maximal acht Mal eingefroren und wieder aufgetaut werden; weitere Gefrier- und Auftauzyklen können zu einem Verlust der Produktleistung führen.

MV-Enzym

Das MV-Enzym muss bei -20 °C aufbewahrt werden.

Das MV-Enzym darf nicht länger als 10 Minuten Temperaturen über -20 °C ausgesetzt werden. Die Lagerung auf Eis oder in einem Kühlblock wird empfohlen. Es darf für höchstens acht Läufe verwendet werden.

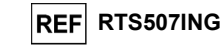

#### MV-Puffermix

Der MV-Puffer muss bei -20 °C aufbewahrt werden.

Der MV-Puffer darf maximal **acht Mal** eingefroren und wieder aufgetaut werden; weitere Gefrier- und Auftauzyklen können zu einem Verlust der Produktleistung führen.

# PROBEN UND KONTROLLEN

#### Proben

Dieses Produkt darf ausschließlich mit den folgenden klinischen Proben verwendet werden:

#### Liquor

Die Liquorproben für die Nukleinsäureextraktion müssen unter Vermeidung einer Kontamination mit Patientenblut gemäß den Laborrichtlinien entnommen werden. Außerdem dürfen sie maximal vier Stunden bei +2 bis +8 °C transportiert werden; anderenfalls müssen sie tiefgefroren bei -20 °C für maximal dreißig Tage oder bei -70 °C für längere Zeit aufbewahrt werden.

Es wird empfohlen, die Proben vor dem Einfrieren in Aliquote aufzuteilen, um wiederholten Gefrierund Auftauzyklen vorzubeugen. Bei Verwendung von gefrorenen Proben müssen die Proben unmittelbar vor der Extraktion aufgetaut werden, um einen möglichen Nukleinsäureabbau zu vermeiden.

Hinweis: Wird die DNA-Extraktion aus Liquor mit dem ELITe InGenius und der ELITe InGenius<sup>®</sup> Software, Version 1.1 (oder entsprechende spätere Versionen) durchgeführt, ist das Assay Protocol MV ELITe\_CSF\_200\_100 zu verwenden. Dieses Protokoll verarbeitet 200 μl Probe, fügt die 500 Internal Control bei 10 μl/Extraktion hinzu und eluiert die Nukleinsäuren in 100 μl.

#### Amplifikationskontrollen

Vor der Analyse von Proben ist es unbedingt erforderlich, die Amplifikationskontrollen für die verwendete Amplifikationsreagenz-Charge zu generieren und zu genehmigen:

als Amplifikations-Positivkontrolle ist das Produkt **Meningitis Viral-ELITe Positive Control** (nicht im Lieferumfang dieses Kits enthalten) zusammen mit dem Protokoll **MV ELITe\_PC** zu verwenden, als Amplifikations-Negativkontrolle ist hochreines Wasser für die Molekularbiologie (nicht in diesem Kit enthalten) zusammen mit dem Protokoll **MV ELITe\_NC** zu verwenden.

**Hinweis:** Das System **ELITe InGenius** benötigt für jede in seiner Datenbank gespeicherte Amplifikationsreagenzcharge genehmigte und gültige Ergebnisse aus Amplifikationskontrollen.

Die genehmigten und in der Datenbank gespeicherten Ergebnisse der Amplifikationskontrolle laufen nach **15 Tagen** ab. Am Ablaufdatum müssen die Positiv- und die Negativkontrolle zusammen mit der Amplifikationsreagenzcharge erneut verarbeitet werden.

Darüber hinaus müssen die Amplifikationskontrollen erneut generiert werden, wenn:

- eine neue Charge von Amplifikationsreagenzien gestartet wird,

die Ergebnisse der Qualitätskontrollanalyse (siehe nächster Abschnitt) außerhalb der Spezifikation liegen,
eine größere Wartung am ELITE InGenius-Gerät durchgeführt wird.

#### Qualitätskontrollen

Es wird empfohlen, das gesamte Analyseverfahren, die Extraktion und Amplifikation, durch Testen als Prozesskontrollen, d. h. einer negativ getesteten und einer positiv getesteten Probe bzw. eines kalibrierten Referenzmaterials, regelmäßig zu validieren.

Meningitis Viral ELITe MGB<sup>®</sup> Panel Reagenz für die DNA-Amplifikation in Echtzeit

#### VERFAHREN

Das beim Gebrauch des **Meningitis Viral ELITE MGB\* Panel** mit dem System **ELITe InGenius** anzuwendende Verfahren besteht aus drei Schritten:

- Prüfung der Systembereitschaft.
- Einrichtung des Laufs,
- Überprüfung und Genehmigung der Ergebnisse.

#### Prüfung der Systembereitschaft

Vor Beginn des Laufs gemäß der Gerätedokumentation muss Folgendes durchgeführt werden:

- ELITe InGenius einschalten und den Anmeldemodus "CLOSED" (geschlossen) auswählen.

- prüfen, ob die Amplifikationskontrollen (Controls, MV Positive Control, MV Negative Control) zusammen mit der zu verwendenden Amplifikationsreagenzcharge ausgeführt und genehmigt wurden und noch nicht abgelaufen sind (Status). Liegen keine genehmigten oder gültigen Amplifikationskontrollen vor, sind diese wie in den folgenden Abschnitten beschrieben auszuführen. - den Typ des Laufs auswählen, dazu die Anweisungen auf der grafischen Benutzeroberfläche zur Einrichtung des Laufs befolgen und die von ELITechGroup S.p.A. bereitgestellten Assay Protocols (Assay-Protokolle) verwenden. Diese IVD-Protokolle wurden speziell mit ELITe MGB® Kits, dem Gerät ELITe InGenius und der genannten Matrix validiert. Das für das Testen von Proben mit dem Produkt Meningitis Viral ELITe MGB® Panel verfügbare Assay Protocol ist in der nachfolgenden Tabelle beschrieben.

#### Assay Protocol für Meningitis Viral ELITe MGB<sub>®</sub> Panel

| Name                 | Matrix | Melden Sie          | Eigenschaften                                                                                                    |
|----------------------|--------|---------------------|----------------------------------------------------------------------------------------------------|
| MV ELITe_CSF_200_100 | Liquor | Positiv/neg<br>ativ | Extraktion Eingangsvolumen: 200 µl<br>Extrahiertes Elutionsvolumen: 100 µl<br>Interne Kontrolle: 10 µl<br>Beschallung: KEINE<br>Verdünnungsfaktor: 1<br>Volumen PCR-Mix: 15 µl<br>Eingangsvolumen Proben-PCR: 10 µl |

Falls das betreffende Assay Protocol (Assay-Protokoll) nicht im System geladen ist, wenden Sie sich an Ihren ELITechGroup Kundendienstvertreter vor Ort.

#### Einrichtung des Laufs

Das Produkt **Meningitis Viral ELITE MGB<sup>®</sup> Panel** kann mit dem System **ELITe InGenius** für die Durchführung der folgenden Läufe verwendet werden:

A. Integrierter Lauf (Extraktion + PCR),

- B. Amplifikationslauf (nur PCR),
- C. Amplifikationslauf für die Positiv- und Negativkontrolle (nur PCR).

Alle für den Lauf benötigten Parameter sind in dem auf dem Gerät verfügbaren Assay Protocol (Assay-Protokoll) enthalten und werden bei Auswahl des Assay-Protokolls automatisch abgerufen.

**Hinweis:** Das ELITe InGenius System kann mit dem Laborinformationssystem (LIS) verbunden werden, über das die Arbeitslauf-Informationen gesendet werden können. Weitere Informationen finden Sie im Benutzerhandbuch des Geräts.

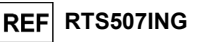

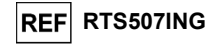

Die wichtigsten Schritte für die Einrichtung der drei Durchlauftypen sind nachfolgend beschrieben.

#### A. Integrierter Lauf

Vor Beginn des Laufs ist es wichtig, Folgendes durchzuführen:

- Die Teströhrchen mit den zu analysierenden Proben entnehmen und auf Raumtemperatur (+18 bis 25 °C) auftauen. Durch Vortexen 10 Sekunden lang mischen, den Röhrcheninhalt 5 Sekunden lang herunterzentrifugieren und die Röhrchen auf Eis lagern.
- Die f
   ür den Lauf ben
   ötigten Testr
   öhrchen mit dem MV-Primer und Sondenmix (VIOLETTER Verschluss) entnehmen und 30 Minuten bei Raumtemperatur (+18 bis 25 °C) auftauen; dabei ber
   ücksichtigen, dass der Inhalt jedes Testr
   öhrchens f
   ür 48 Reaktionen ausreicht. Durch Vortexen dreimal 10 Sekunden lang mischen, den R
   öhrcheninhalt 5 Sekunden lang herunterzentrifugieren und die R
   öhrchen auf Eis lagern.
- 3. Die für den Lauf benötigten Teströhrchen mit dem MV-Puffermix (ORANGER Verschluss) entnehmen und 30 Minuten bei Raumtemperatur (+18 bis 25 °C) auftauen; dabei berücksichtigen, dass der Inhalt jedes Teströhrchens für 48 Reaktionen ausreicht. Durch Vortexen dreimal 10 Sekunden lang mischen, den Röhrcheninhalt 5 Sekunden lang herunterzentrifugieren und die Röhrchen auf Eis lagern.
- 4. Die für den Lauf benötigten Röhrchen mit dem MV-Enzym (GELBER Verschluss) herausnehmen und daran denken, dass der Inhalt jedes Röhrchens für die Einrichtung von 48 Reaktionen ausreicht. Die Röhrchen vorsichtig schütteln, den Inhalt 5 Sekunden lang herunterzentrifugieren und die Röhrchen auf Eis aufbewahren.

**Hinweis:** Das MV-Enzym darf nicht länger als 10 Minuten Temperaturen über -20 °C ausgesetzt werden. Nach dem Auftauen wird die Lagerung auf Eis oder in einem Kühlblock empfohlen.

- 5. Ein 2-ml-Röhrchen (nicht im Lieferumfang des Kits enthalten) für das komplette Reaktionsgemisch MV PCR Mix zubereiten und erkennbar mit einem Permanentmarker kennzeichnen.
- 6. Die Volumina der drei im Kit enthaltenen Komponenten, die für die Zubereitung des kompletten Reaktionsgemischs MV PCR Mix benötigt werden, auf Grundlage der Anzahl an zu analysierenden Proben berechnen, wie in der folgenden Tabelle beschrieben.

**Hinweis:** Zur Berechnung der Volumina der drei Komponenten muss die Anzahl der Reaktionen (N) des Laufs bestimmt werden, indem die Anzahl der zu testenden Proben plus eine Reaktion (bei Analyse von 1 bis 4 Proben), zwei Reaktionen (bei Analyse von 5 bis 8 Proben) oder drei Reaktionen (bei Analyse von 9 bis 12 Proben) als Sicherheitsmarge gezählt werden.

| Anzahl der<br>Reaktionen | MV-Primer und<br>Sondenmix | MV-Puffermix | MV-Enzym |
|--------------------------|----------------------------|--------------|----------|
| 1                        | 1,5 µl                     | 12,5 µl      | 1 µl     |
| Anzahl                   | N x 1,5 µl                 | N x 12,5 µl  | N x 1 µl |

7. Das komplette Reaktionsgemisch MV PCR Mix zubereiten: dazu die errechneten Volumina der drei Komponenten in das vorgesehene Röhrchen geben.

Hinweis: Das komplette Reaktionsgemisch unmittelbar vor dem Laden in das Gerät zubereiten.

**Hinweis:** Das komplette Reaktionsgemisch **darf nicht** aufbewahrt werden. Es ist 3 aufeinander folgende Läufe lang stabil, wenn es in das Gerät geladen wurde ("Inventory Area", Inventarbereich). Wichtig ist jedoch, es zwischen den einzelnen Läufen zu homogenisieren.

Hinweis: Zur Vermeidung einer Materialverschwendung und zum Erreichen genauer Volumina beim Pipettieren nicht die gesamte Spitze in die Flüssigkeit tauchen. Der Pipettiervorgang muss sehr langsam ausgeführt werden, um die Bildung von Luftblasen zu verhindern. Vor dem Dispensieren die Spitze an der Gefäßkante abstreifen, um überschüssige Flüssigkeit von der Außenseite der Spitze zu entfernen. Darauf achten, die Spitzen nach jedem Pipettierschritt auszutauschen. Meningitis Viral ELITe MGB<sup>®</sup> Panel Reagenz für die DNA-Amplifikation in Echtzeit

- 8. Dreimal durch Vortexen bei niedriger Drehzahl 10 Sekunden lang mischen, das Röhrchen 5 Sekunden lang herunterzentrifugieren und auf Eis lagern.
- 9. Die **500 Internal Control**-Teströhrchen für den Lauf auftauen. Jedes Röhrchen reicht aus für 32 Extraktionen. Vor jedem Lauf vorsichtig mischen, den Inhalt 5 Sekunden lang herunterzentrifugieren.

Zur Einrichtung eines integrierten Laufs führen Sie die folgenden Schritte durch, wie auf der grafischen Benutzeroberfläche angegeben.

- 10. Auf der Startseite "Perform Run" (Lauf durchführen) auswählen.
- Sicherstellen, dass das "Extraction Input Volume" (Extraktion Eingangsvolumen) 200 µl und das "Extracted Elute Volume" (Extrahiertes Eluatvolumen) auch dann 100 µl beträgt.
- 12. Für jede relevante Spur unter "SampleID" (SID) die Proben-ID eingeben oder den Proben-Barcode einscannen.
- 13. Das zu verwendende Assay Protocol (Assay-Protokoll) in der Spalte "Assay" auswählen (d. h. MV ELITe\_CSF\_200\_100).
- 14. Sicherstellen, dass das "Protocol" (Protokoll) angezeigt wird: "Extract + PCR" (Extraktion + PCR).
- 15. Die Proben-Ladepositionen in der Spalte "Sample Position" (Probenposition) auswählen:
  - wird ein Primärröhrchen verwendet, "Primary Tube" (Primärröhrchen) auswählen.
  - wird ein Sekundärröhrchen verwendet, "Sonication Tube" (Ultraschallröhrchen) auswählen.
     Auf "Next" (Weiter) klicken, um mit der Einrichtung fortzufahren.
- 16. Das 500 Internal Control-Teströhrchen und den MV PCR Mix auf den unter "Inventory Block" (Bestandsblock) ausgewählten Bestandsblock laden; hierzu die Anweisungen auf der grafischen Benutzeroberfläche befolgen. Auf die Schaltfläche "Next" (Weiter) klicken, um mit der Einrichtung fortzufahren.
- 17. Die Spitzen in den "Tip Racks" (Spitzenständer) im "Inventory Area" (Inventarbereich) ausgewählten Inventarbereich laden und kontrollieren; hierzu die Anweisungen auf der grafischen Benutzeroberfläche befolgen. Auf die Schaltfläche "Next" (Weiter) klicken, um mit der Einrichtung fortzufahren.
- 18. Die "PCR Cassettes" (PCR-Kassetten), die Extraktionskartuschen "ELITe InGenius SP 200", alle benötigten Verbrauchsmaterialien und die zu extrahierenden Proben in die unter Schritt 15 angegebenen Positionen laden; hierzu die Anweisungen auf der grafischen Benutzeroberfläche befolgen. Auf "Next" (Weiter) klicken, um mit der Einrichtung fortzufahren.
- 19. Schließen Sie die Gerätetür.
- 20. Auf "Start" drücken, um den Lauf zu starten.

Nach Beendigung des Vorgangs ermöglicht das System **ELITE InGenius** es dem Benutzer, die Ergebnisse anzuzeigen, zu genehmigen und zu speichern und den Bericht auszudrucken und zu speichern.

Hinweis: Am Ende des Laufs muss die übrige extrahierte Probe aus dem Gerät herausgenommen, verschlossen, gekennzeichnet und bei -20 °C gelagert werden. Ein Verschütten der extrahierten Probe vermeiden.

**Hinweis:** Am Ende des Laufs müssen die PCR-Kassetten mit den Reaktionsprodukten und anderen Verbrauchsmaterialien aus dem Gerät entfernt und ohne Kontamination der Umwelt entsorgt werden. Ein Verschütten der Reaktionsprodukte vermeiden.

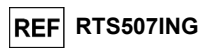

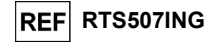

#### B. Amplifikationslauf

- Die Teströhrchen mit den extrahierten Proben entnehmen und bei Raumtemperatur (+18 bis 25 °C) auftauen. Durch Vortexen 10 Sekunden lang mischen, den Röhrcheninhalt 5 Sekunden lang herunterzentrifugieren und die Röhrchen auf Eis lagern.
- Das komplette Reaktionsgemisch MV PCR Mix mit einem f
  ür den Lauf ausreichenden Volumen zubereiten, wie in Abschnitt A beschrieben. Integrierter Lauf (von Punkt 2 bis 8; die interne Kontrolle nicht auftauen).

Gehen Sie zum Einrichten des Amplifikationslaufs wie folgt vor und befolgen Sie die Anweisungen auf der grafischen Benutzeroberfläche:

- 3. Auf der Startseite "Perform Run" (Lauf durchführen) auswählen.
- Selbst wenn keine Extraktion durchgeführt wird, sicherstellen, dass das "Extraction Input Volume" (Extraktion Eingangsvolumen) 200 μl und das "Extracted Elute Volume" (Extrahiertes Eluatvolumen) 100 μl beträgt.
- 5. Für jede relevante Spur die Proben-ID eingeben oder den Proben-Barcode einscannen.
- Das zu verwendende Assay Protocol (Assay-Protokoll) in der Spalte "Assay" auswählen (d. h. MV ELITe\_CSF\_200\_100).
- 7. In der Spalte "Protocol" (Protokoll) "PCR Only" (nur PCR) auswählen.
- Sicherstellen, dass die Proben-Ladeposition in der Spalte "Sample Position" (Probenposition) "ExtraTube (bottom row)" (Zusatzröhrchen [untere Reihe]) lautet. Auf "Next" (Weiter) klicken, um mit der Einrichtung fortzufahren.
- Den MV PCR Mix auf den unter "Inventory Block" (Bestandsblock) ausgewählten Bestandsblock laden; hierzu die Anweisungen auf der grafischen Benutzeroberfläche befolgen. Auf "Next" (Weiter) klicken, um mit der Einrichtung fortzufahren.
- 10. Die Spitzen in den "Tip Racks" (Spitzenständer) im "Inventory Area" (Inventarbereich) ausgewählten Inventarbereich laden und kontrollieren; hierzu die Anweisungen auf der grafischen Benutzeroberfläche befolgen. Auf "Next" (Weiter) klicken, um mit der Einrichtung fortzufahren.
- 11. Die PCR-Kassetten ("PCR Cassettes") und die extrahierte Nukleinsäure-Proben gemäß den Anweisungen auf der grafischen Benutzeroberfläche laden. Auf "Next" (Weiter) klicken, um mit der Einrichtung fortzufahren.
- 12. Schließen Sie die Gerätetür.
- 13. Auf "Start" drücken, um den Lauf zu starten.

Nach Beendigung des Vorgangs ermöglicht das System **ELITE InGenius** es dem Benutzer, die Ergebnisse anzuzeigen, zu genehmigen und zu speichern und den Bericht auszudrucken und zu speichern.

Hinweis: Am Ende des Laufs muss die übrige extrahierte Probe aus dem Gerät herausgenommen, verschlossen, gekennzeichnet und bei -20 °C gelagert werden. Ein Verschütten der extrahierten Probe vermeiden.

**Hinweis:** Am Ende des Laufs müssen die PCR-Kassetten mit den Reaktionsprodukten und anderen Verbrauchsmaterialien aus dem Gerät entfernt und ohne Kontamination der Umwelt entsorgt werden. Ein Verschütten der Reaktionsprodukte vermeiden.

Meningitis Viral ELITe MGB<sup>®</sup> Panel Reagenz für die DNA-Amplifikation in Echtzeit

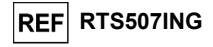

#### C. Amplifikationslauf für Positive Control und Negative Control

- Das komplette Reaktionsgemisch MV PCR Mix mit einem f
  ür den Lauf ausreichenden Volumen zubereiten, wie in Abschnitt A beschrieben. Integrierter Lauf (von Punkt 2 bis 8; die 500 Internal Control nicht auftauen).
- 2. Das MV Positive Control-Röhrchen für die Amplifikation der Positive Control auftauen. Jedes Röhrchen reicht aus für 6 Läufe. Vorsichtig mischen, den Inhalt 5 Sekunden lang herunterzentrifugieren.
- Für die Läufe mindestens 50 µl hochreines Wasser für die Molekularbiologie in ein Elution Tube (Elutionsröhr) (im Lieferumfang des ELITe InGenius SP 200 Consumable Set enthalten) überführen.

Zur Einrichtung des Amplifikationslaufs für die Positive Control und Negative Control führen Sie die folgenden Schritte durch, wie auf der grafischen Benutzeroberfläche angegeben:

- 4. Auf der Startseite "Perform Run" (Lauf durchführen) auswählen.
- 5. In der relevanten Spur das zu verwendende Assay Protocol in der Spalte "Assay" auswählen.
- Für die Positivkontrolle "MV ELITe\_PC" in der Spalte "Assay" auswählen und die Chargennummer und das Ablaufdatum für die MV Positive Control eintragen.
- 7. Für die Negative Control "MV ELITe\_NC" auswählen und die Chargennummer und das Ablaufdatum für das hochreine Wasser für die Molekularbiologie eintragen.
- 8. Auf "Next" (Weiter) klicken, um mit der Einrichtung fortzufahren.
- Den MV PCR Mix auf den unter "Inventory Block" (Bestandsblock) ausgewählten Bestandsblock laden; hierzu die Anweisungen auf der grafischen Benutzeroberfläche befolgen. Auf "Next" (Weiter) klicken, um mit der Einrichtung fortzufahren.
- 10.Die "Tip Racks" (Spitzenständer) in den unter "Inventory Area"(Inventarbereich) ausgewählten Bestandsbereich laden/kontrollieren; hierzu die Anweisungen auf der grafischen Benutzeroberfläche befolgen. Auf "Next" (Weiter) klicken, um mit der Einrichtung fortzufahren.
- 11."PCR Cassettes" (PCR-Kassetten), das Röhrchen MV Positive Control und das Röhrchen für die Negativkontrolle gemäß den Anweisungen auf der grafischen Benutzeroberfläche laden. Auf "Next" (Weiter) klicken, um mit der Einrichtung fortzufahren.
- 12.Schließen Sie die Gerätetür.
- 13.Auf "Start" drücken, um den Lauf zu starten.

Nach Beendigung des Vorgangs ermöglicht das System **ELITE InGenius** es dem Benutzer, die Ergebnisse anzuzeigen, zu genehmigen und zu speichern und den Bericht auszudrucken und zu speichern.

Hinweis: Die Ergebnisse der Amplifikationsläufe für die Positiv- und Negativkontrolle werden von der Gerätesoftware verwendet, um die Regelkarten ("Control Charts") einzurichten. Zum Einrichten der Regelkarte sind vier Ergebnisse der Positiv- und der Negativkontrolle aus vier verschiedenen Läufen erforderlich. Anschließend werden die Ergebnisse der Positivkontrolle und der Negativkontrollen zur Überwachung der Leistung der Amplifikationsstufen herangezogen. Weitere Informationen finden Sie im Benutzerhandbuch des Geräts.

**Hinweis:** Am Ende des Laufs muss die übrige Positivkontrolle aus dem Gerät herausgenommen, verschlossen, gekennzeichnet und bei -20 °C gelagert werden. Ein Verschütten der Positivkontrolle vermeiden. Die übrige Negative Control muss entsorgt werden.

**Hinweis:** Am Ende des Laufs müssen die PCR-Kassetten mit den Reaktionsprodukten und anderen Verbrauchsmaterialien aus dem Gerät entfernt und ohne Kontamination der Umwelt entsorgt werden. Ein Verschütten der Reaktionsprodukte vermeiden.

#### Überprüfung und Genehmigung der Ergebnisse

Am Ende des Laufs wird der Bildschirm "Results Display" (Ergebnisanzeige) automatisch angezeigt. Auf diesem Bildschirm werden die Proben-/Kontrollergebnisse sowie die Informationen zum Lauf angezeigt. Über diesen Bildschirm kann das Ergebnis genehmigt und können die Berichte ("Sample Report" (Probenbericht) oder "Track Report" (Spurbericht)) ausgedruckt oder gespeichert werden. Weitere Informationen finden Sie im Benutzerhandbuch des Geräts.

SCH mRTS507ING\_de

SCH mRTS507ING de

14.03.19 Übera

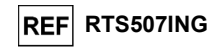

**Hinweis:** Das ELITe InGenius System kann mit dem Laborinformationssystem (LIS, Laboratory Information System) verbunden werden, über das die Arbeitslauf-Ergebnisse an das Rechenzentrum des Labors gesendet werden können. Weitere Informationen finden Sie im Benutzerhandbuch des Geräts.

Das ELITE InGenius System generiert die Ergebnisse mithilfe des Produkts Meningitis Viral ELITe MGB® Panel und geht dabei folgendermaßen vor:

A. Validierung der Ergebnisse des Amplifikationslaufs für die Positive Control und Negative Control,

B. Validierung der Probenergebnisse,

C. Ausgabe des Probenergebnisberichts.

#### A. Validierung der Ergebnisse des Amplifikationslaufs für die Positivkontrolle und Negativkontrolle

Die von den Sonden der Zielgene ("HSV1", "HSV2", "VZV") in der Amplifikationsreaktion der Positive Control und Negative Control ausgesendeten Fluoreszenzsignale werden automatisch analysiert und von der Gerätesoftware mit den in den Assay Protocol "MV ELITe\_PC" und "MV ELITe\_NC" enthaltenen Parametern interpretiert.

Die Ergebnisse des Amplifikationslaufs für die Positive Control und Negative Control, die für die verwendete Amplifikationsreagenziencharge spezifisch sind, werden in der Datenbank ("Controls") gespeichert. Sie können von Mitarbeitern mit der Qualifikation "Administrator" oder "Analyst" unter Befolgung der Anweisungen auf der grafischen Benutzeroberfläche angezeigt und genehmigt werden.

Die für die Amplifikationsreagenzcharge spezifischen Ergebnisse des Amplifikationslaufs für die Positive Control und Negative Control laufen **nach 15 Tagen** ab.

Vor der Analyse von Proben ist es unbedingt erforderlich zu prüfen, ob die Amplifikation der Positivund der Negativkontrolle mit der zu verwendenden Amplifikationsreagenzcharge durchgeführt wurde und genehmigte und gültige Ergebnisse vorliegen. Die Verfügbarkeit der Ergebnisse der Amplifikation der Positiv- und der Negativkontrolle mit dem Status "Approved" (Genehmigt) wird im Fenster "Controls" (Kontrollen) auf der grafischen Benutzeroberfläche angezeigt. Fehlen die Ergebnisse des Amplifikationslaufs für die Positive Control und Negative Control, so sind sie wie oben beschrieben zu generieren.

**Hinweis:** Erfüllt das Ergebnis des Amplifikationslaufs für die Positive Control bzw. Negative Control nicht die Annahmekriterien, wird die Meldung "not passed" (nicht bestanden) im Bildschirm "Controls" angezeigt und das Ergebnis kann nicht genehmigt werden. In diesem Fall muss die Amplifikationsreaktion der Positive Control bzw. Negative Control wiederholt werden.

**Hinweis:** Wird die Positive Control bzw. Negative Control zusammen mit zu testenden Proben ausgeführt und ist ihr Ergebnis ungültig, so ist der gesamte Lauf ungültig. In diesem Fall muss die Amplifikation aller Proben ebenfalls wiederholt werden.

#### B. Validierung der Probenergebnisse

Die von den Sonden der Zielgene ("HSV1", "HSV2" "VZV") und von der Sonde der Internal Control ("IC") in den Proben-Amplifikationsreaktionen ausgesendeten Fluoreszenzsignale werden automatisch analysiert und von der Gerätesoftware mit den im Assay Protocol "MV ELITe \_CSF\_200\_100" enthaltenen Parametern interpretiert.

Hinweis: Vor der Analyse von Proben ist zu prüfen, ob die Amplifikation der Kontrollen mit der zu verwendenden Amplifikationsreagenzcharge durchgeführt wurde und genehmigte und gültige Ergebnisse vorliegen. Die Verfügbarkeit der Ergebnisse der Amplifikation der Kontrollen mit dem Status "Approved" (Genehmigt) wird im Fenster "Controls" (Kontrollen) auf der grafischen Benutzeroberfläche angezeigt. Fehlen die Ergebnisse des Amplifikationslaufs für Kontrollen, so sind sie wie oben beschrieben zu generieren.

Meningitis Viral ELITe MGB<sup>®</sup> Panel Reagenz für die DNA-Amplifikation in Echtzeit

Die Ergebnisse werden in den vom Gerät generierten Berichten ("Result Display" (Ergebnisanzeige)) angezeigt.

Der Probenlauf kann genehmigt werden, wenn die zwei in der nachfolgenden Tabelle angegebenen Bedingungen erfüllt sind.

| 1) Positivkontrolle | "Status"             |
|---------------------|----------------------|
| MV Positive Control | APPROVED (Genehmigt) |
| 2) Negativkontrolle | "Status"             |
| MV Negative Control | APPROVED (Genehmigt) |

Das System interpretiert das Assayergebnis für jede Probe automatisch gemäß dem Algorithmus der ELITe InGenius Software und den Parametern des Assay Protocol.

Die möglichen Ergebnismeldungen einer Probe sind in der nachfolgenden Tabelle aufgeführt. Die verschiedenen Gene werden bzw. werden nicht in Kombination nachgewiesen.

| Ergebnis des Probenlaufs                                                                      | Interpretation                                                                                                    |
|-----------------------------------------------------------------------------------------------|----------------------------------------------------------------------------------------------------|
| HSV1: DNA Detected. (HSV1:DNA                                                                 | In der Probe wurde die DNA des Herpes-Simplex-Virus 1                                                                                                    |
| Erkannt.)                                                                                     | nachgewiesen.                                                                                                    |
| HSV2: DNA Detected. (HSV2:DNA                                                                 | In der Probe wurde die DNA des Herpes-Simplex-Virus 2                                                                                                    |
| Erkannt.)                                                                                     | nachgewiesen.                                                                                                    |
| VZV: DNA Detected. (VZV:DNA                                                                   | In der Probe wurde die DNA des Varicella-Zoster-Virus                                                                                                    |
| Erkannt.)                                                                                     | nachgewiesen.                                                                                                    |
| HSV1: DNA Not Detected or below LoD<br>(HSV1:DNA Nicht erkannt oder unter<br>Nachweisgrenze). | In der Probe wurde die <b>DNA des Herpes-Simplex-Virus 1 nicht</b><br><b>nachgewiesen</b> . Die Probe wurde negativ auf dieses Gen getestet<br>oder seine Konzentration liegt unter der Nachweisgrenze des<br>Assays. |
| HSV2: DNA Not Detected or below LoD<br>(HSV2:DNA Nicht erkannt oder unter<br>Nachweisgrenze). | In der Probe wurde die <b>DNA des Herpes-Simplex-Virus 2 nicht</b><br><b>nachgewiesen</b> . Die Probe wurde negativ auf dieses Gen getestet<br>oder seine Konzentration liegt unter der Nachweisgrenze des<br>Assays. |
| VZV: DNA Not Detected or below LoD<br>(VZV:DNA Nicht erkannt oder unter<br>Nachweisgrenze).   | In der Probe wurde die <b>DNA des Varicella-Zoster-Virus nicht</b><br><b>nachgewiesen</b> . Die Probe wurde negativ auf dieses Gen getestet<br>oder seine Konzentration liegt unter der Nachweisgrenze des<br>Assays. |
| Invalid - Retest Sample (Ungültig -<br>Probe erneut testen).                                  | <b>Ungültiges Testergebnis</b> aufgrund von fehlerhafter interner Kontrolle (falsche Extraktion oder Verschleppung des Inhibitors).                                                                                   |

Nicht für die Ergebnisinterpretation geeignete Proben werden von der **ELITe InGenius-Software** als "Invalid - Retest Sample" (Ungültig - Probe erneut testen) ausgegeben. In diesem Fall wurde die Internal Control DNA aufgrund von Problemen beim Amplifikations- oder Extraktionsschritt nicht effizient erkannt (Abbau von DNA, Verlust von DNA während der Extraktion oder Verschleppung von Inhibitoren im Eluat), was zu falschen und falsch-negativen Ergebnissen führen kann.

Wenn das Eluatvolumen ausreicht, kann die extrahierte Probe mithilfe eines Amplifikationslaufs im Modus "PCR Only" (nur PCR) erneut getestet werden. Ist auch das zweite Ergebnis ungültig, muss die Probe beginnend mit der Extraktion eines neuen Aliquots im Modus "Extract + PCR" (Extraktion + PCR) erneut getestet werden.

Proben, die sich für die Analyse eignen, in denen jedoch keine Herpes-simplex-Virus-1- und -2- und Varicella-Zoster-Virus-DNA erkannt werden konnte, werden ausgegeben mit: "Not Detected or below LoD" (Nicht erkannt oder unter Nachweisgrenze). In diesem Fall kann nicht ausgeschlossen werden, dass die DNA bei einer Konzentration unter der Nachweisgrenze des Tests vorhanden ist (siehe "Leistungsmerkmale").

**Hinweis:** Bei der Interpretation der mit diesem Test erhaltenen Ergebnisse müssen alle klinischen Daten und sonstigen Laborbefunde des Patienten berücksichtigt werden.

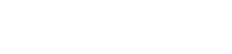

RTS507ING

REF

14.03.19 Überarbeitete Version 01

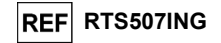

Die Ergebnisse des Probenlaufs werden in der Datenbank gespeichert und können, falls gültig, von Mitarbeitern, die als "Administrator" oder "Analyst" qualifiziert sind, unter Befolgung der Anweisungen auf der grafischen Benutzeroberfläche unter "Result Display" (Ergebnisanzeige) genehmigt werden. Über das Fenster "Result Display" können die Ergebnisse des Probenlaufs als "Sample Report" (Probenbericht) und "Track Report" (Spurbericht) ausgedruckt und gespeichert werden.

#### C. Ausgabe des Probenergebnisberichts

Die Probenergebnisse werden in der Datenbank gespeichert und können als "Sample Report" (Probenbericht) und "Track Report" (Spurbericht) exportiert werden.

Der "Sample Report" zeigt die Details eines Arbeitslaufs sortiert nach ausgewählter Probe (SID, "Sample ID") an.

Der "Track Report" zeigt die Details eines Arbeitslaufs nach ausgewählter Spur an.

Der "Sample Report" und der "Track Report" können ausgedruckt und von autorisiertem Personal unterschrieben werden.

#### LEISTUNGSMERKMALE

#### Nachweisgrenze (LoD)

Zur Verifizierung der für Liquorproben in Verbindung mit dem System ELITe InGenius angewandten Nachweisgrenze (LoD) dieses Assays wurden serielle Verdünnungen von Plasmiden (in negativem Liquor dotiert und anschließend extrahiert und zur Nachahmung echter Proben amplifiziert), welche die Zielsequenz für jeden Krankheitserreger des Multiplex-Assays enthielten (80.000-40.000-20.000-10.000-5.000-2.500-1.250-625-312 Kopien/ml), getestet.

Die absolute LoD aus den Ergebnissen von 10 Wiederholungen der seriellen Plasmidverdünnungen wurde als der letzte Verdünnungsschritt definiert, bei dem 100 % der Replikate als positiv erkannt werden.

Die endgültigen Ergebnisse sind in der folgenden Tabelle aufgeführt.

| Nachweisgrenze bei Liquorproben und dem ELITe InGenius System<br>(Kopien/ml) |                 |  |
|------------------------------------------------------------------------------|-----------------|--|
| Target                                                                       | LoD (Kopien/ml) |  |
| Herpes-simplex-Virus 1 (HSV1)                                                | 2.500           |  |
| Herpes-simplex-Virus 2 (HSV2)                                                | 1.250           |  |
| Varicella-Zoster-Virus (VZV) 1.250                                           |                 |  |

Außerdem wurde mittels Regressionsanalyse die analytische Sensitivität analysiert. Zur Berechnung des Regressionskoeffizienten R<sup>2</sup> und der Steigung wurde eine lineare Regression an Plasmid-Verdünnungsreihen mit einer 100 %igen Positivitätsrate durchgeführt. Die R2-Werte für alle drei Erreger lagen über 0,99, was die gute Linearität des Nachweises in diesem Verdünnungsbereich belegt.

#### Wiederholpräzision

Zum Testen der Wiederholpräzision, d. h. die Intra-Lauf-Ungenauigkeit, dieses Assays in Verbindung mit dem ELITe InGenius System wurden für jeden Erreger 10 Replikate von zwei Konzentrationen einer charakterisierten klinischen Probe (10 x LoD und 3 x LoD) durchgeführt, die durch Extraktion und das PCR-Verfahren mit demselben Bediener, denselben Reagenzienchargen, demselben Gerät und in derselben Umgebung getestet wurden.

Die Datenanalyse des Intra-Assays zeigt eine sehr gute Wiederholpräzision der Ergebnisse mit einem Variationskoeffizienten von weniger als 1,5 % für jede Erregerprobe und für jede Konzentration (10 x LoD oder 3 x LoD).

| Meningitis Viral ELITe MGB <sup>®</sup> Panel |
|-----------------------------------------------|
| Reagenz für die DNA-Amplifikation in          |
| Echtzeit                                      |

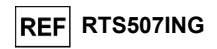

Die Ergebnisse sind nachfolgend zusammengefasst.

|               | Wiederholpräzision des Meningitis Viral ELITe MGB <sub>®</sub> Panel |                       |     |      |           |
|---------------|----------------------------------------------------------------------|-----------------------|-----|------|-----------|
| Probe         | Konzentration                                                        | Mittlerer Ct-<br>Wert | σ   | VK % | % positiv |
| HSV1_sample 1 | 10xLoD                                                               | 30,2                  | 0,3 | 1,0  | 100       |
| HSV1_sample 1 | 3xLoD                                                                | 32,1                  | 0,4 | 1,1  | 100       |
| HSV2_sample 2 | 10xLoD                                                               | 31,3                  | 0,3 | 1,0  | 100       |
| HSV2_sample 2 | 3xLoD                                                                | 33,9                  | 0,3 | 0,9  | 100       |
| VZV_sample 3  | 10xLoD                                                               | 30,3                  | 0,3 | 1,1  | 100       |
| VZV_sample 3  | 3xLoD                                                                | 31,7                  | 0,3 | 1,0  | 100       |

#### Vergleichspräzision

Die Vergleichspräzision als "Charge-zu-Charge"- und "Gerät-zu-Gerät"-Variabilität dieses Assays in Verbindung mit dem ELITe InGenius System wurde mit denselben Proben und denselben Reagenzienchargen, jedoch mit unterschiedlichen Bedienern und Geräten, zu unterschiedlichen Zeiten und in unterschiedlichen Laboren ermittelt.

Die Präzision wurde auf der Grundlage statistischer Messungen der Ungenauigkeit, wie Standardabweichung ( $\sigma$ ) und Variationskoeffizient (VK), ausgedrückt.

Die Analyse des Inter-Assays ergab eine hohe Vergleichspräzision der Ergebnisse mit VK-Werten unter 1,5 %.

Die Ergebnisse sind nachfolgend zusammengefasst.

| Vergleichspräzision des Meningitis Viral ELITe MGB  Panel |               |                       |     |      |           |
|-----------------------------------------------------------|---------------|-----------------------|-----|------|-----------|
| Probe                                                     | Konzentration | Mittlerer Ct-<br>Wert | σ   | VK % | % positiv |
| HSV1_sample 1                                             | 10xLoD        | 30,5                  | 0,4 | 1,4  | 100       |
| HSV1_sample 1                                             | 3xLoD         | 32,3                  | 0,4 | 1,3  | 100       |
| HSV2_sample 2                                             | 10xLoD        | 31,2                  | 0,1 | 0,5  | 100       |
| HSV2_sample 2                                             | 3xLoD         | 33,2                  | 0,2 | 0,6  | 100       |
| VZV_sample 3                                              | 10xLoD        | 29,7                  | 0,3 | 0,9  | 100       |
| VZV_sample 3                                              | 3xLoD         | 31,7                  | 0,4 | 1,3  | 100       |

#### Test der analytischen Spezifität und des Referenzmaterials

Die Spezifität dieses Assays in Verbindung mit dem ELITe InGenius-System wurde anhand eines Extraktions- und PCR-Prozesses mit QCMD-Panels (Qnostics Ltd, Vereinigtes Königreich) für Herpes-Simplex-Viren (HSVDNA16C1-2) und Varicella-Zoster-Viren (VZVDNA16C1-2) bewertet.

Alle positiven Proben wurden mit dem **Meningitis Viral ELITe MGB Panel** nachgewiesen. Für die Probe VZVDNA16C1-02 wurde jedoch nur bei 1 von 2 Wiederholungen ein hoher Ct-Wert (36,9) ermittelt. Diese Probe wurde in 37,8 % aller für dieses Panel gemeldeten Datensätze erkannt, was darauf schließen lässt, dass es sich um eine sehr schwach positive Probe handelt.

Keine der negativen Proben der QCMD-Panels HSVDNA16C1-2 oder VZVDNA16C1-2 wurden mit dem **Meningitis Viral ELITe MGB**<sub>®</sub> **Panel** als positiv erkannt. Darüber hinaus waren alle unspezifischen Targets für die verwendeten QCMD-Panels (VZV für das HSVDNA16C1-2-Panel oder HSV1 und HSV2 für das VZVDNA16C1-2-Panel) mit dem ELITe InGenius™ negativ, was die gute Spezifität des Assays beweist.

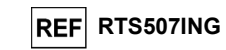

# Die Ergebnisse sind nachfolgend zusammengefasst.

| Droho         | Beechreibung                       | Drohonototuo   | Ct-Wert |      |               |
|---------------|------------------------------------|----------------|---------|------|---------------|
| Probe         | Beschreibung                       | Propensialus   | HSV1    | HSV2 | vzv           |
| HSVDNA16C1-01 | Herpes-simplex-Virus 2 (09-015681) | häufig erkannt | neg     | 28,7 | neg           |
| HSVDNA16C1-02 | Herpes-simplex-Virus 1 (95/1906)   | häufig erkannt | 31,1    | neg  | neg           |
| HSVDNA16C1-03 | HSV negativ                        | negativ        | neg     | neg  | neg           |
| HSVDNA16C1-04 | Herpes-simplex-Virus 1 (MacIntyre) | häufig erkannt | 31,3    | neg  | neg           |
| HSVDNA16C1-05 | Herpes-simplex-Virus 2 (09-015681) | erkannt        | neg     | 33,9 | neg           |
| HSVDNA16C2-01 | Herpes-simplex-Virus 1 (95/1906)   | erkannt        | 33,9    | neg  | neg           |
| HSVDNA16C2-02 | Herpes-simplex-Virus 2 (09-015681) | häufig erkannt | neg     | 30,1 | neg           |
| HSVDNA16C2-03 | Herpes-simplex-Virus 1 (95/1906)   | häufig erkannt | 31,2    | neg  | neg           |
| HSVDNA16C2-04 | HSV negativ                        | negativ        | neg     | neg  | neg           |
| HSVDNA16C2-05 | Herpes-simplex-Virus 2 (MS)        | erkannt        | neg     | 34,0 | neg           |
| VZVDNA16C1-01 | VZV negativ                        | negativ        | neg     | neg  | neg           |
| VZVDNA16C1-02 | Varicella-Zoster-Virus (Ellen)     | selten erkannt | neg     | neg  | 36,9<br>(1/2) |
| VZVDNA16C1-03 | Varicella-Zoster-Virus (63/1444)   | häufig erkannt | neg     | neg  | 32,9          |
| VZVDNA16C1-04 | Varicella-Zoster-Virus (Ellen)     | häufig erkannt | neg     | neg  | 31,2          |
| VZVDNA16C1-05 | Varicella-Zoster-Virus (9/84)      | häufig erkannt | neg     | neg  | 29,5          |
| VZVDNA16C2-01 | Varicella-Zoster-Virus (OKA)       | häufig erkannt | neg     | neg  | 32,1          |
| VZVDNA16C2-02 | Varicella-Zoster-Virus (9/84)      | häufig erkannt | neg     | neg  | 29,6          |
| VZVDNA16C2-03 | Varicella-Zoster-Virus (9/84)      | häufig erkannt | neg     | neg  | 33,3          |
| VZVDNA16C2-04 | Varicella-Zoster-Virus (Ellen)     | häufig erkannt | neg     | neg  | 31,1          |
| VZVDNA16C2-05 | Varicella-Zoster-Virus (Ellen)     | erkannt        | neg     | neg  | 33,8          |

Meningitis Viral ELITe MGB<sup>®</sup> Panel Reagenz für die DNA-Amplifikation in Echtzeit

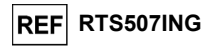

Die Spezifität wurde auch anhand von etwa 80 klinischen Proben, die Bakterien, Parasiten und Viren enthielten, bewertet. Es wurden keine anderen als die erwarteten Erreger nachgewiesen. Die Ergebnisse sind nachfolgend zusammengefasst.

| Erreger (Viren)                   | Ergebnis |
|-----------------------------------|----------|
| Adenovirus                        | negativ  |
| Astrovirus                        | negativ  |
| Coronavirus 229                   | negativ  |
| Coronavirus 43                    | negativ  |
| Coronavirus 63                    | negativ  |
| Cytomegalovirus                   | negativ  |
| Enterovirus                       | negativ  |
| Epstein-Barr-Virus                | negativ  |
| Herpes-simplex-Virus 1            | positiv  |
| Herpes-simplex-Virus 2            | positiv  |
| Humanes Herpesvirus 6             | negativ  |
| Humanes Herpesvirus 7             | negativ  |
| Humanes Metapneumovirus           | negativ  |
| Influenza-A-Virus                 | negativ  |
| Influenza-B-Virus                 | negativ  |
| Masernvirus                       | negativ  |
| Mumpsvirus                        | negativ  |
| Norovirus G1                      | negativ  |
| Norovirus G2                      | negativ  |
| Parainfluenza 1                   | negativ  |
| Parainfluenza 2                   | negativ  |
| Parainfluenza 3                   | negativ  |
| Parainfluenza 4                   | negativ  |
| Parvovirus B19                    | negativ  |
| Polyomavirus 1 (BKV)              | negativ  |
| Respiratorisches Synzytialvirus A | negativ  |
| Respiratorisches Synzytialvirus B | negativ  |
| Rhinovirus                        | negativ  |
| Rotavirus                         | negativ  |
| Sapovirus                         | negativ  |
| Varicella-Zoster-Virus            | positiv  |

| Pathogen<br>(Bakterien und Parasiten) | Ergebnis | Pathogen<br>(Bakterien und Parasiten) | Ergebnis |
|---------------------------------------|----------|---------------------------------------|----------|
| Aeromonas hydrophila                  | negativ  | Legionella pneumophila                | negativ  |
| Bacillus spp.                         | negativ  | Legionella ansia                      | negativ  |
| Bifidobacterium                       | negativ  | Listeria monocytogenes                | negativ  |
| Bordetella pertussis                  | negativ  | Moraxella catarrhalis                 | negativ  |
| Campylobacter jejuni                  | negativ  | Morganella morganii                   | negativ  |
| Campylobacter coli                    | negativ  | Mycoplasma genitalium                 | negativ  |
| Chlamydia trachomatis                 | negativ  | Mycoplasma pneumoniae                 | negativ  |
| Citrobacter freundii                  | negativ  | Neisseria gonorrhoeae                 | negativ  |
| Clostridium difficile                 | negativ  | Proteus mirabilis                     | negativ  |
| Clostridium perfringens               | negativ  | Proteus vulgaris                      | negativ  |
| EHEC vtx+                             | negativ  | Rhodococcus equi                      | negativ  |
| EIEC                                  | negativ  | Salmonella typhimurium                | negativ  |
| Enterococcus faecalis                 | negativ  | Shigella boydii                       | negativ  |
| EPEC                                  | negativ  | Staphylococcus aureus                 | negativ  |
| ETEC                                  | negativ  | Streptococcus pneumoniae              | negativ  |
| Haemophilus influenzae                | negativ  | Treponema pallidum                    | negativ  |
| Hafnia alvei                          | negativ  | Vibrio cholerae                       | negativ  |
| Klebsiella oxytoca                    | negativ  | Yersinia enterocolitica               | negativ  |
| Klebsiella pneumoniae                 | negativ  |                                       |          |

Diagnostische Sensitivität: Bestätigung positiver Proben

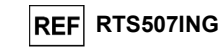

# Meningitis Viral ELITe MGB<sup>®</sup> Panel Reagenz für die DNA-Amplifikation in Echtzeit

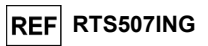

#### GRENZEN DES VERFAHRENS

Die diagnostische Sensitivität dieses Assays zur Bestätigung positiver klinischer Proben wurde durch Testen einer Reihe archivierter, von verschiedenen positiven Patienten entnommenen Proben, die zuvor mit einer Referenzmethode charakterisiert worden waren, bewertet. Darüber hinaus wurde ein Satz künstlicher Proben hergestellt, indem die Ziel-DNA aus dem Referenzmaterial in verschiedene negative Spenderproben verdünnt wurde.

Die Ergebnisse nach Diskrepanzanalyse sind in der nachfolgenden Tabelle zusammengefasst.

| Probe                 | Anzahl | Positiv | Negativ | Ungültig |
|-----------------------|--------|---------|---------|----------|
| HSV1-positiver Liquor | 10     | 9       | 1       | 0        |
| HSV1-dotierter Liquor | 22     | 22      | 0       | 0        |
| HSV2-positiver Liquor | 10     | 10      | 0       | 0        |
| HSV2-dotierter Liquor | 20     | 20      | 0       | 0        |
| VZV-positiver Liquor  | 10     | 10      | 0       | 0        |
| VZV-dotierte CSF      | 20     | 20      | 0       | 0        |

Die abweichende Probe, die einen Ct-Wert nahe der Nachweisgrenze der Referenzmethode aufwies, könnte durch die sehr niedrige Viruskonzentration in den Proben erklärt werden, die unterhalb der Nachweisgrenze der Methode liegt; solche Proben könnten stochastisch entweder positiv oder negativ ausfallen.

Bei diesem Test lag die diagnostische Sensitivität bei 96,9 % für HSV1 und bei 100 % für HSV2 und VZV.

#### Diagnostische Spezifität: Bestätigung negativer Proben

Die diagnostische Spezifität des Assays zur Bestätigung negativer klinischer Proben wurde durch Testen einer Reihe archivierter Proben von verschiedenen positiven Spendern, die zuvor mit einer Referenzmethode charakterisiert worden waren, bewertet.

Die Ergebnisse nach Diskrepanzanalyse sind in der nachfolgenden Tabelle zusammengefasst.

| Probe                                 | Anzahl | Positiv | Negativ | Ungültig |
|---------------------------------------|--------|---------|---------|----------|
| HSV1-, HSV2- und VZV-negativer Liquor | 30     | 0       | 30      | 0        |

Bei diesem Test lag die Spezifität für HSV1, HSV2 und VZV bei 100 %.

**Hinweis:** Die vollständigen Daten und Ergebnisse der Tests, die zur Bewertung der Leistungsmerkmale des Produkts mit Matrizes und dem Gerät durchgeführt wurden, sind in der technischen Produktdokumentation "Meningitis Viral ELITE MGB Panel", FTP RTS507ING, aufgeführt.

Dieses Produkt darf nur mit DNA verwendet werden, die aus den folgenden klinischen Proben extrahiert wurde: Liquor

Es liegen keine Daten zu einer Inhibition durch antivirale, antibiotische, chemotherapeutische oder immunsupprimierende Medikamente vor.

Die mit diesem Produkt erhaltenen Ergebnisse hängen von der korrekten Durchführung von Identifizierung, Entnahme, Transport, Lagerung und Verarbeitung der Proben ab. Zur Vermeidung falscher Ergebnisse ist es daher notwendig, bei diesen Schritten vorsichtig vorzugehen und die den Produkten für die Nukleinsäureextraktion beiliegenden Gebrauchsanweisungen sorgfältig zu befolgen.

Aufgrund ihrer hohen analytischen Sensitivität ist die bei diesem Produkt verwendete Methode zur Echtzeit-Amplifikation empfindlich für Kreuzkontaminationen durch die positiven Proben, die Positive Control und die gleichen Amplifikationsprodukte. Kreuzkontaminationen führen zu falsch-positiven Ergebnissen. Durch das Produktformat werden Kreuzkontaminationen begrenzt. Trotzdem können Kreuzkontaminationen nur durch Beachtung der guten Laborpraxis und der vorliegenden Gebrauchsanweisung vermieden werden.

Dieses Produkt darf nur von qualifiziertem Personal, das im Umgang mit potenziell infektiösen biologischen Proben und als gefährlich klassifizierten chemischen Präparaten geschult ist, verwendet werden. Dadurch sollen Unfälle mit möglicherweise ernsten Folgen für den Anwender und andere Personen vermieden werden.

Die Verwendung dieses Produkts erfordert Arbeitskleidung und Arbeitsbereiche, die für den Umgang mit potenziell infektiösen biologischen Proben und als gefährlich klassifizierten chemischen Präparaten geeignet sind, um Unfälle mit möglicherweise ernsten Folgen für den Anwender und andere Personen zu vermeiden.

Dieses Produkt darf nur von qualifiziertem Personal, das im Umgang mit molekularbiologischen Techniken, wie Extraktion, Amplifikation und Nachweis von Nukleinsäuren geschult ist, verwendet werden. Dadurch sollen falsche Ergebnisse vermieden werden.

Dieses Produkt macht das Tragen von Spezialkleidung und das Verwenden von für die Einrichtung des Arbeitslaufs vorgesehenen Instrumente erforderlich, um falsch-positive Ergebnisse zu vermeiden.

Vor einer Umstellung auf eine neue Technologie sollten die Anwender aufgrund von inhärenten Unterschieden zwischen verschiedenen Technologien Korrelationsstudien zu den Methoden durchführen, um die Unterschiede zwischen den Technologien abschätzen zu können.

Ein mit diesem Produkt erhaltenes negatives Ergebnis bedeutet, dass die Ziel-DNA nicht in der DNA, die aus der Probe extrahiert wurde, nachgewiesen wurde. Es kann jedoch nicht ausgeschlossen werden, dass die Erregerlast unter dem Detektionslimit des Produkts liegt (siehe "Leistungsmerkmale"). In diesem Fall kann das Ergebnis falsch-negativ sein.

Bei Koinfektionen kann die Sensitivität einer Zielsequenz durch die Amplifikation einer zweiten Zielsequenz beeinträchtigt werden.

Mit diesem Produkt erhaltene Ergebnisse können manchmal aufgrund von Ausfällen der internen Kontrolle ungültig sein. In diesem Fall ist die Probe beginnend mit der Extraktion erneut zu testen, was zu einer Verzögerung der endgültigen Testergebnisse führen kann.

Etwaige Polymorphismen in der Primer- oder Sondenbindungsregion der Ziel-DNA können den Nachweis der Ziel-DNA beeinträchtigen.

Wie bei allen diagnostischen Produkten müssen bei der Interpretation der mit diesem Test erhaltenen Ergebnisse alle klinischen Daten und sonstigen Laborbefunde des Patienten berücksichtigt werden.

Wie bei allen diagnostischen Produkten besteht auch bei diesem Produkt ein Restrisiko von ungültigen, falsch-positiven und falsch-negativen Ergebnissen. Dieses Restrisiko kann nicht eliminiert oder weiter minimiert werden. In manchen Fällen, wie in der Notfalldiagnostik, kann dieses Restrisiko zu falschen Entscheidungen mit potenziell gefährlichen Auswirkungen auf den Patienten beitragen.

SCH mRTS507ING\_de

Überarbeitete Version 01

SCH mRTS507ING de

14.03.19 Überarbeitete Version 01

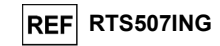

# FEHLERBEHEBUNG

| Ungültige Reaktion der Positivkontrolle |                                                                 |  |  |
|-----------------------------------------|-----------------------------------------------------------------|--|--|
| Mögliche Ursachen                       | Abhilfemaßnahmen                                                |  |  |
| Einstellfehler des Geräts.              | Position des PCR Mix und der Positive Control<br>kontrollieren. |  |  |
|                                         | kontrollieren.                                                  |  |  |
| Abbau der Positive Control.             | Ein neues Aliquot der Positive Control verwenden.               |  |  |
| Abbau des PCR Mix.                      | Ein neues Aliquot mit PCR Mix verwenden.                        |  |  |
| Gerätefehler.                           | Technischen Kundendienst der ELITechGroup kontaktieren.         |  |  |

| Ungültige Reaktion der Negativkontrolle                                                             |                                                                                                    |
|----------------------------------------------------------------------------------------------------|----------------------------------------------------------------------------------------------------|
| Mögliche Ursachen                                                                                   | Abhilfemaßnahmen                                                                                                    |
| Einstellfehler des Geräts.                                                                          | Position des PCR Mix und der Negativkontrolle<br>kontrollieren.<br>Volumina des PCR Mix und der Negativkontrolle<br>kontrollieren. |
| Kontamination der Negativkontrolle                                                                  | Ein neues Aliquot hochreines Wasser für die<br>Molekularbiologie verwenden.                                                        |
| Kontamination des PCR Mix.                                                                          | Ein neues Aliquot mit PCR Mix verwenden.                                                                                           |
| Kontamination des Extraktionsbereichs, von<br>Racks oder des "Inventory Block"<br>(Bestandsmanager) | Oberflächen mit wässrigen Reinigungsmitteln reinigen,<br>Laborkittel waschen, verwendete Teströhrchen und<br>Spitzen austauschen.  |
| Gerätefehler.                                                                                       | Technischen Kundendienst der ELITechGroup kontaktieren.                                                                            |

| Ungültige Probenreaktion                           |                                                                                                    |  |
|----------------------------------------------------|----------------------------------------------------------------------------------------------------|--|
| Mögliche Ursachen                                  | Abhilfemaßnahmen                                                                                                    |  |
| Einstellfehler des Geräts.                         | Position des PCR Mix und der Probe kontrollieren.<br>Volumina des PCR Mix und der Probe kontrollieren.                                                                                                    |  |
| Abbau des PCR Mix.                                 | Ein neues Aliquot mit PCR Mix verwenden.                                                                                                    |  |
| Inhibition durch die Probe störende<br>Substanzen. | Die Amplifikation der eluierte Probe mit einer 1: 2-<br>Verdünnung in hochreinem Wasser für die<br>Molekularbiologie in einem "PCR Only"-Lauf (nur PCR)<br>wiederholen.<br>Extraktion mit einer 1:2-Verdünnung der Probe in<br>hochreinem Wasser für die Molekularbiologie in einem<br>"Extract + PCR"-Lauf (Extraktion + PCR) wiederholen. |  |
| Gerätefehler.                                      | Technischen Kundendienst der ELITechGroup kontaktieren.                                                                                                    |  |

Meningitis Viral ELITe MGB<sup>®</sup> Panel Reagenz für die DNA-Amplifikation in Echtzeit

|             | SYMBOLE                                                                                   |
|-------------|-------------------------------------------------------------------------------------------|
| REF         | Katalognummer.                                                                            |
| X           | Temperaturobergrenze.                                                                     |
| LOT         | Chargenbezeichnung.                                                                       |
| $\leq$      | Verfallsdatum (letzter Tag des Monats).                                                   |
| CE          | Erfüllt die Anforderungen der Europäischen Richtlinie 98/79/EG über In-vitro-Diagnostika. |
| Σ           | Ausreichend für "N" Tests                                                                 |
| $\triangle$ | Achtung, Gebrauchsanweisung beachten.                                                     |
| FORT        | Inhalt.                                                                                   |
| 淤           | Vor Sonneneinstrahlung schützen.                                                          |

# Hersteller.

SCH mRTS507ING\_de

REF RTS507ING

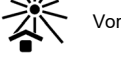

tollor

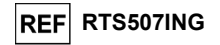

# HINWEIS FÜR DEN KÄUFER: EINGESCHRÄNKTE LIZENZ

TaqMan<sup>™</sup> MGB<sup>®</sup> Nachweisreagenzien sind durch eines oder mehrere der US-Patente mit den Nummern 6,127,121, 6,485,906, 6,660,845, 6,699,975, 6,727,356, 6,790,945, 6,949,367, 6,972,328, 7,045,610, 7,319,022, 7,368,549, 7,381,818, 7,662,942, 7,671,218, 7,715,989, 7,723,038, 7,759,126, 7,767,834, 7,897,736, 8,008,552, 8,067,177, 8,163,910, 8,389,745, 8,969,003, 8,980,855, 9,056,887, 9,085,800 und 9,169,256 und der EP-Patente mit den Nummern 1068358, 1144429, 1232157, 1261616 1430147, 1781675, 1789587, 1975256 und 2714939 sowie durch anhängige Patentanmeldungen geschützt.

Diese eingeschränkte Lizenz gestattet es der natürlichen oder juristischen Person, der dieses Produkt zur Verfügung gestellt wurde, das Produkt zu verwenden und die mithilfe des Produkts generierten Daten nur für humandiagnostische Zwecke zu verwenden. Weder die ELITechGroup S.p.A. noch deren Lizenzgeber gewähren weitere, ausdrückliche oder stillschweigende Lizenzen für andere Zwecke.

ELITe MGB<sup>®</sup> und das ELITe MGB<sup>®</sup>-Logo sind von der ELITechGroup eingetragene Marken in der Europäischen Union.

ELITe InGenius® ist eine Marke der ELITechGroup.

TaqMan™ ist eine Marke von Roche Molecular Systems, Inc.